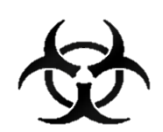

# MANUÁL REPORT COVID 19

## Informační systém infekčních nemocí - ISIN

autoři: Ing. Tomáš Brauner.

verze: 1.0 verze aplikace: 1.0.66

*datum:* 01.04.2021

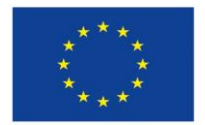

Evropská unie Evropský sociální fond Operační program Zaměstnanost

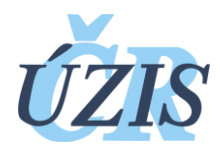

Dokument je vytvořen v rámci projektu

"Optimalizace postupů při integraci prvků elektronického zdravotnictví do procesů ÚZIS a tvorba dokumentace k informačnímu systému vzácných onemocněních v ČR" registrační číslo CZ.03.4.74/0.0/0.0/15\_025/0015811

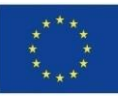

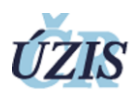

#### Obsah

| 1 | Úvod                          | . 2 |
|---|-------------------------------|-----|
| 2 | Přihlášení                    | . 2 |
| 3 | Základní přehled              | . 3 |
| 4 | Editace identifikace zařízení | . 3 |
| 5 | Denní záznam                  | . 3 |

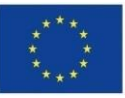

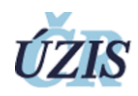

### 1 Úvod

Formulář slouží k zadávání denního stavu počtu nakažených pacientů a zaměstnanců nemocní Covid-19 a nakázaných karantén v zařízení poskytující sociální služby.

Data jsou sledována v registru infekčních nemocí ISIN, který má zabezpečený přístup. Formulář Sociální služby Covid-19 je oddělen od zbytku systému ISIN.

#### 2 Přihlášení

Pro přihlášení do registru potřebujete internetový prohlížeč a počítač s přístupem na internet.

Do prohlížeče zadáte adresu https://ereg.ksrzis.cz/

Otevře se Vám přihlašovací formulář, kam zadáte vaše přihlašovací jméno a heslo.

| Příhlášení účtem a jednorázovým heslem<br>Sign in using account and one time password | Příhlášení přes eidentita.cz<br>Sign in with eidentita.cz                                                                                |
|---------------------------------------------------------------------------------------|----------------------------------------------------------------------------------------------------|
| Uživatelské jméno / Username: braunet                                                 | dentita.cz                                                                                                    |
| Osobní heslo / PIN:                                                                   | KLÍČ K ELEKTRONICKÝM SLUŽBÁM                                                                                                    |
| Odeslat / Send Obnova osobního hesla / PIN renewal                                    | Přihlásit se / Sign in                                                                                                    |
|                                                                                       | Pro přihlášení prostřednictvím <u>e-identity</u> je doporučené použít elektronic<br>občanský průkaz, který nabízí vysokou úroveň důvěry. |

Po odeslání bude systém čekat na další heslo dvoufázové autentifikace. To Vám přijde na email nebo mobilní telefon, podle Vašeho nastavení.

| Přihlášení / Login                                                                      |   |
|-----------------------------------------------------------------------------------------|---|
|                                                                                         |   |
| Jednorázový kód byl zaslán pomocí SMS. / One-time password has been sent to you by SMS. |   |
| Jednorázový kód / One-time<br>password:                                                 | ) |
| Odeslat / Send Zpět / Back                                                              |   |
| Jednorázový kód / One-time<br>password:<br>Odeslat / Send Zpět / Back                   | ) |

Po zadání hesla se dostane do základního výběru registrů, na které máte přidělené oprávnění.

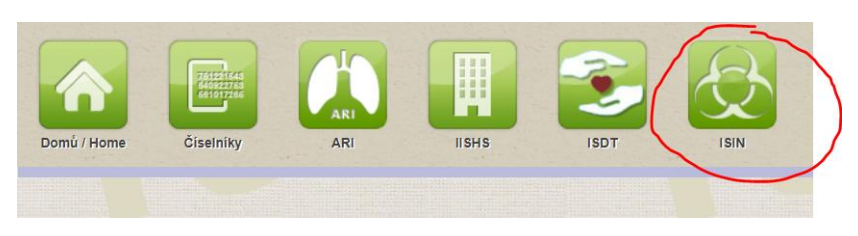

Vyberete v záhlaví ikonku ISIN a dostanete se do registru.

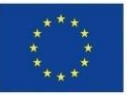

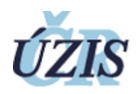

#### 3 Základní přehled

Zde máte k dispozici ikonky na úvodní stránku (Domů), přehledový a zadávací formulář Sociální služby Covid-19, systémové ikonky na odhlášení (červené ikony).

| Domů / Home | Socialini stužby<br>COVID-19 |  |  |  | 0.             |
|-------------|------------------------------|--|--|--|----------------|
|             |                              |  |  |  | Schovat / Hide |

Formulář Sociální služby Covid-19 se skládá z identifikace zařízení poskytujícího sociální služby a denních záznamů počtech nemocných a karanténách.

| Seznam denních záznamů             |                              |                                                | • | парот |
|------------------------------------|------------------------------|------------------------------------------------|---|-------|
| Upravit hlavičku                   |                              |                                                |   |       |
| Sociální služby                    |                              |                                                |   |       |
| Název                              | Kód kraje                    | Typ sociální služby                            |   |       |
| Domov důchodců Kyjov               | CZ051                        | 3 - Poskytovatel domova pro seniory            |   |       |
| Kontaktní jméno<br>Kontaktní jméno | Kontaktní telefon<br>telefon | Kontaktni email<br>emailová adresa pro kontakt |   |       |
|                                    |                              |                                                |   |       |

#### 4 Editace identifikace zařízení

Pomocí tlačítka Upravit se otevře identifikace zařízení pro možnost úpravy. Důležité informace jsou

- Název zařízení,
- Kraj, ve kterém je zařízení umístěno (číselník)
- Typ poskytovaných služeb (číselník)

Dalšími jsou údaje na kontaktní osobu – jméno, telefon, email – pro účely rychlé komunikace.

| E | ditace sociální služby |                   |                                     | Nápověr      |
|---|------------------------|-------------------|-------------------------------------|--------------|
|   | Sociální služby        |                   |                                     |              |
|   | Název                  | Kód kraje         | Typ sociální služby                 |              |
|   | Domov důchodců Kyjov   | CZ051 17          | 3 - Poskytovatel domova pro seniory | •            |
|   | Kontaktní jméno        | Kontaktní telefon | Kontaktní email                     |              |
|   | Kontaktní jméno        | telefon           | emailová adresa pro kontakt         | Uložit změny |
|   |                        |                   |                                     | CIOZE ZINCHY |

Tlačítkem Uložit změny uložíte údaje.

#### 5 Denní záznam

Nový denní stav se vkládá do sekce Nový denní stav.

Vždy vyberete datum (je předvyplněn aktuální den) a uvedete počty lidí v karanténách nebo izolacích v souvislosti s onemocněním Covid-19. V každém poli musí být uvedeno číslo, minimální je 0.

| Nový denní stav          |                                    |                                      |                                                        |                            |              |
|--------------------------|------------------------------------|--------------------------------------|--------------------------------------------------------|----------------------------|--------------|
| Datum stavu*<br>2.4.2020 | KLIENT - Izolace v daném zařízení* | KLIENT - Izolace v nemocnici*        | KLIENT <sup>®</sup> Karanténa v daném<br>zařízení<br>♀ | KLIENT - Karanténa jinde * |              |
|                          | ZAMĚSTNANEC - Izolace doma*        | ZAMĚSTNANEC - Izolace v<br>nemocnici | ZAMÉSTNANEC - Karanténa doma *                         |                            | Uložit změny |

Kliknutím na Uložit změny se záznam zapíše do přehledové tabulky níže.

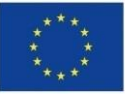

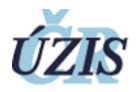

V přehledové tabulce vidíte všechny svoje zadané záznamy. Na začátku řádku je ikony tužky, která načte údaje z daného řádku do polí Nový denní stav a umožní Vám upravit zadané hodnoty. Kliknutím na Uložit změny se nové hodnoty propíší do záznam.

|   | Datum stavu ↓ ▼ | KLIENT - Izolace v T<br>daném zařízení | KLIENT - Izolace v T<br>nemocnici | KLIENT - Karanténa 🔻<br>v daném zařízení | KLIENT - Karanténa 🛛 🝸<br>jinde | ZAMĚSTNANEC - T<br>Izolace doma | ZAMĚSTNANEC - T<br>Izolace v nemocnici | ZAMĚSTNANEC - <b>Y</b><br>Karanténa doma |      |
|---|-----------------|----------------------------------------|-----------------------------------|------------------------------------------|---------------------------------|---------------------------------|----------------------------------------|------------------------------------------|------|
| 1 | 30.03.2020      | 1                                      | 3                                 | 3                                        | 3                               | 2                               | 3                                      | 2                                        | Û    |
| 1 | 29.03.2020      | 3                                      | 2                                 | 1                                        | 4                               | 6                               | 1                                      | 2                                        | t di |
| 1 | 21.03.2020      | 3                                      | 3                                 | 2                                        | 2                               | 5                               | 3                                      | 2                                        | Û    |
| 1 | 17.03.2020      | 0                                      | 3                                 | 2                                        | 5                               | 1                               | 2                                      | 4                                        | Û    |

Na konci řádku je ikona červené popelnice, která umožňuje vymazat celý řádek se záznamem, pokud například omylem zapíšete záznam vícekrát.